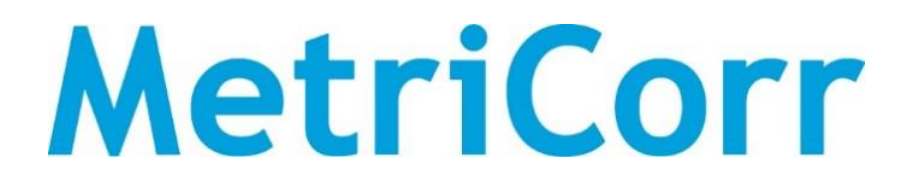

# **App Operation Manual**

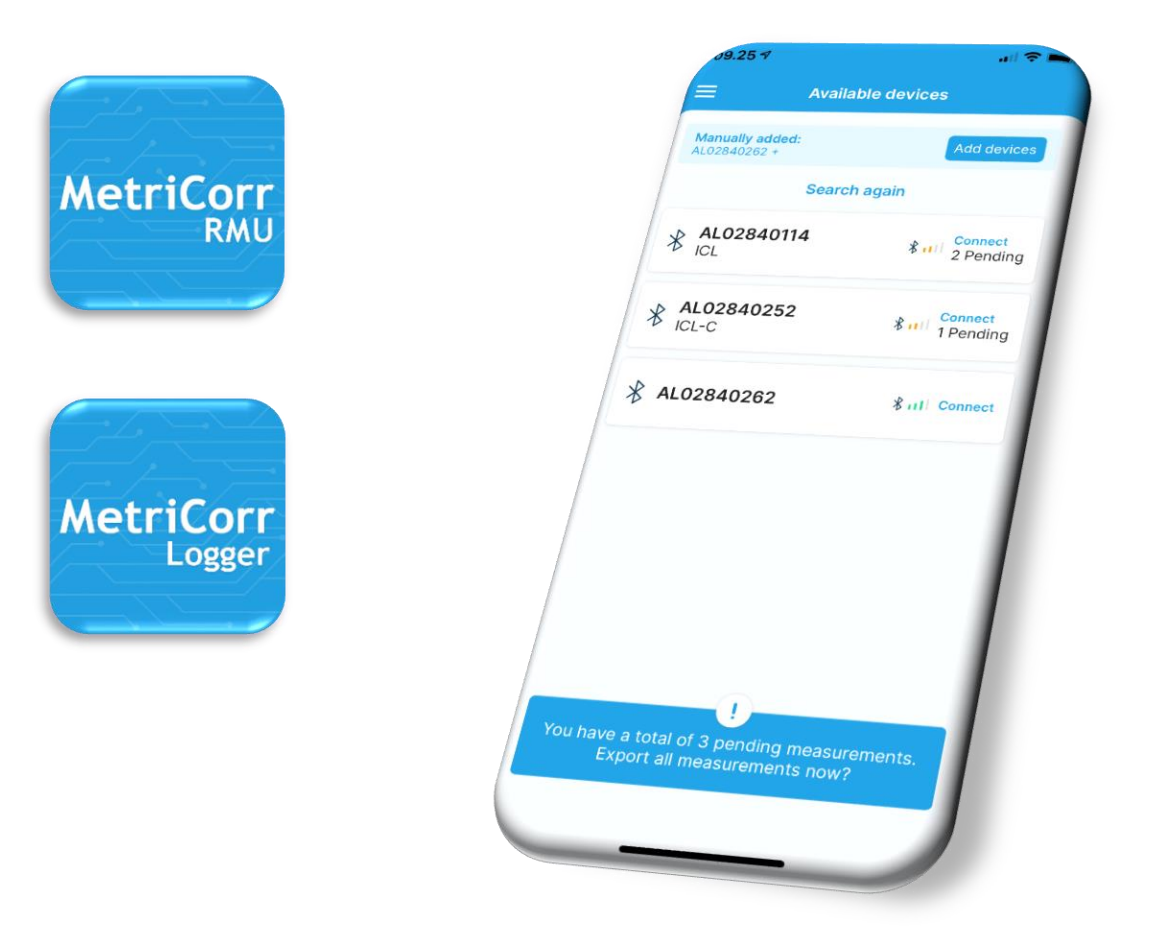

Document: 102218-01 Release date: July 2021

## Contents

| 1     | Intr  | oduction4                                                          |
|-------|-------|--------------------------------------------------------------------|
|       | 1.1   | App description & purpose5                                         |
|       | 1.2   | Bluetooth connection & limitations5                                |
|       | 1.3   | App guide – quick overview6                                        |
|       | 1.4   | New customers                                                      |
| 2     | Арр   | o installation                                                     |
| 3     | Me    | tricorr RMU app                                                    |
|       | 3.1   | Login                                                              |
|       | 3.2   | Front page (Available devices)                                     |
|       | 3.3   | Menu (blue)                                                        |
|       | 3.4   | All devices (RMU app)                                              |
|       | 3.5   | MetriCorr Device Menu (RMU app)                                    |
|       | 3.5.1 | System Info (RMU app)                                              |
|       | 3.5.2 | Test server connection                                             |
| 3.5.3 |       | Single measurement (RMU app) 15                                    |
|       | 3.5.4 | Data logging (RMU app) 16                                          |
|       | 3.5.5 | RMU status check                                                   |
|       | 3.5.6 | Sync measurements                                                  |
| 4     | Me    | tricorr Logger App 19                                              |
|       | 4.1   | Add devices                                                        |
|       | 4.2   | Front page (Available devices)20                                   |
|       | 4.3   | Menu (blue)21                                                      |
|       | 4.4   | All devices                                                        |
|       | 4.5   | MetriCorr Device menu (Logger app)23                               |
|       | 4.5.1 | System Info (Logger app) 24                                        |
|       | 4.5.2 | Single measurement (Logger app)25                                  |
|       | 4.5.3 | Data logging (Logger app)                                          |
| 5     | Dat   | a conversion & handling27                                          |
|       | 5.1   | ZIP – filenames                                                    |
|       | 5.2   | Convert ".JSON"-files to .ACE files using the "Raw Data Converter" |

| 5.3   | Raw Data Converter – Instructions   |    |
|-------|-------------------------------------|----|
| Apper | ndix A: Troubleshooting guide (FAQ) |    |
| Apper | ndix B: ICL-C setup with LC sensor  |    |
| Apper | ndix C: Install Raw Data Converter  |    |
| Apper | ndix D: ".ace" file format          | 39 |

| Revision | Date       | Comments                 | Prepared | Review | Approval |
|----------|------------|--------------------------|----------|--------|----------|
|          |            |                          |          |        |          |
|          |            |                          |          |        |          |
| 101      | 2021-07-26 | Second release           | RCH      | LBT    | LBT      |
| 100      | 2020-11-19 | First release            | LBT      | RCH    |          |
| R001     | 2020-11-18 | First release for review | LBT      | RCH    |          |

## **1** Introduction

This document is a guide for collecting measurement data from MetriCorr's series of dataloggers using the two available MetriCorr apps. A step-by-step procedure is described to show how measurement data is collected, transferred, and converted to standard .ACE file format to be imported into Excel or any other data processing tool. (Comma Separated data file)

### MetriCorr's datalogger devices:

ICL (Slimline datalogger, 2 x ER probes, 1 x Voltage input) ICL-C (Slimline datalogger, 1 x ER probe, 1 x Voltage input, 1 x Line current input) VL100 (Slimline datalogger, 1 x Voltage input) TR Monitor

Hereafter referred to as "devices" or "MetriCorr devices". All MetriCorr devices contain a MasterLink module with a given serial number (example: AL02878459), which handles all data communication via GSM/LTE network or Bluetooth.

#### Data flow using MetriCorr's app:

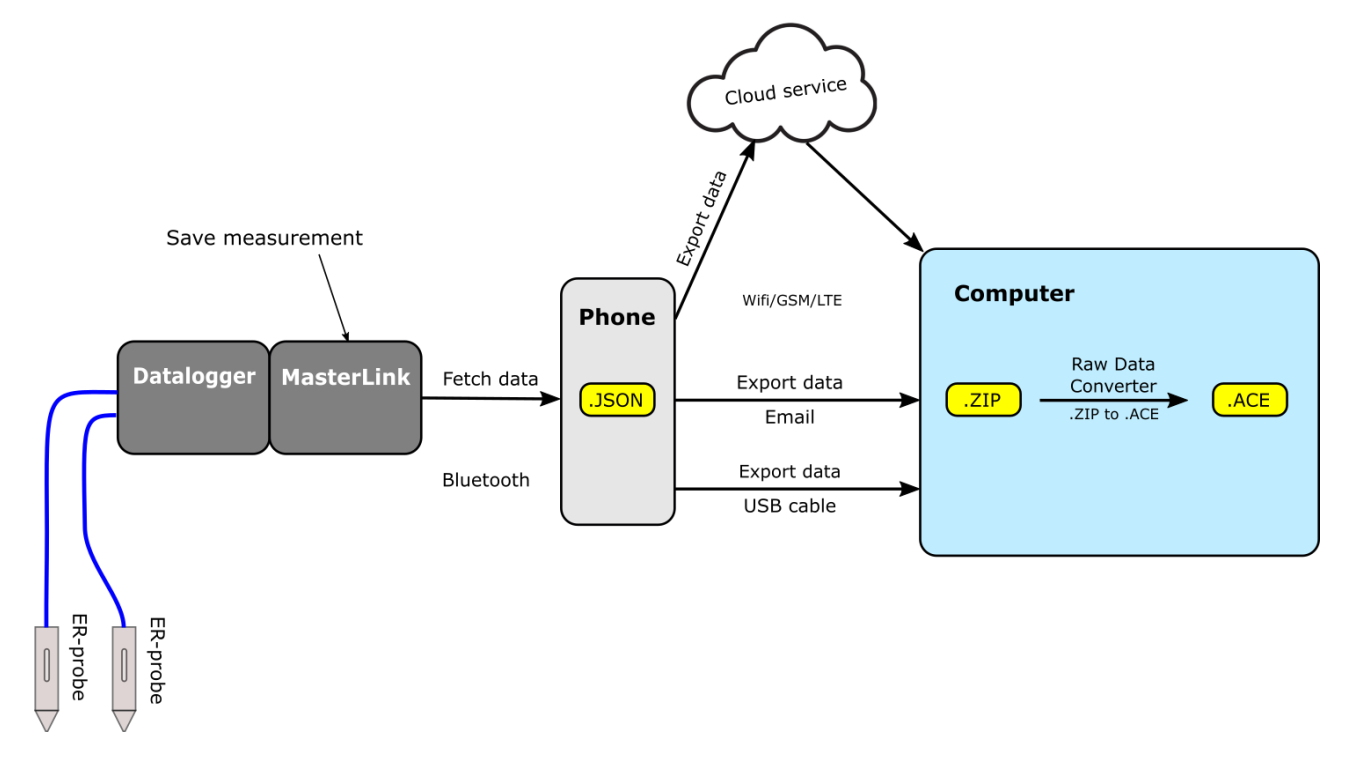

### 1.1 App description & purpose

### "MetriCorr RMU app" - for devices with WEBservice account

For any online MetriCorr device with a standard WEBservice subscription, measurement data can be transferred manually via Bluetooth to a smartphone/tablet on location using the "MetriCorr RMU app". This app can also set the device to "offline" to avoid data transfer via GSM/LTE network or satellite communication.

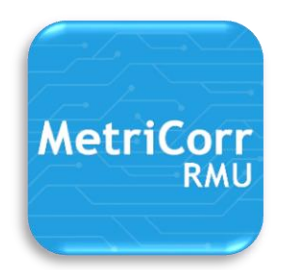

### "MetriCorr Logger app" - for devices with no WEBservice account

All MetriCorr devices can be purchased without subscription to WEBservice and are per definition always "offline". Here, the measurement data must be collected on site using the "MetriCorr Logger app".

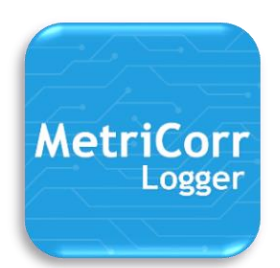

#### "Offline" pros and cons:

### Pros:

Large amount of data collection possible at no extra cost.

- I.e. for intensive measurement campaigns.
- Possible to integrate in 3<sup>rd</sup> party data analysis systems

Cons:

- Offline mode requires onsite connection via Bluetooth.
   No online monitoring possible.
  - No alert/alarm to call for immediate action.

### 1.2 Bluetooth connection & limitations

- Use only one phone/tablet to connect to a MetriCorr device at a time.
- Before switching phone/tablet, make sure to close any running MetriCorr app on your current phone/tablet.
- MetriCorr devices to be accessed via MetriCorr apps must have firmware version 1.2.1 or newer.
- If you cannot connect to a MetriCorr device, please contact MetriCorr to update its firmware. Make sure that your device has access to webservice and is connected to a power supply.

MetriCorr support: Email: <u>support@metricorr.com</u>

Phone: +45 92 44 80 80

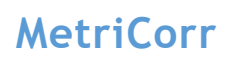

### 1.3 App guide - quick overview

Here is a short description of how the two MetriCorr apps work for comparison:

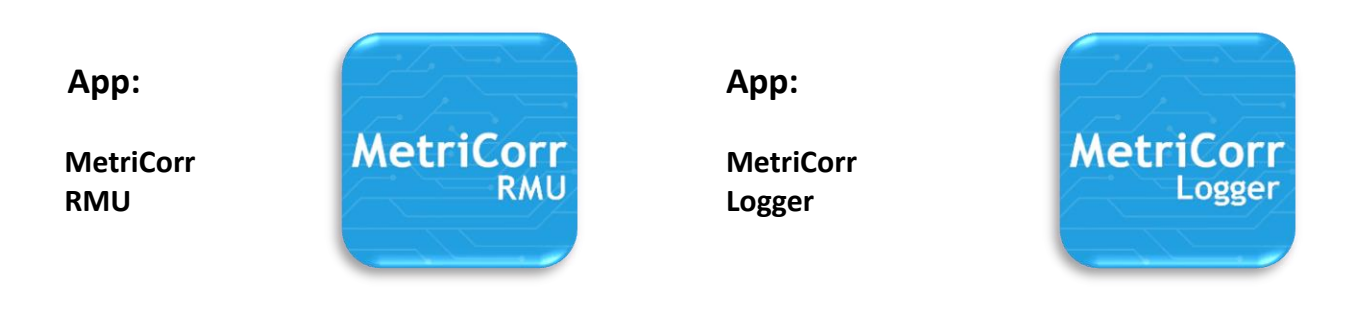

- Open app and login to WEBservice with your username and password to access your dataloggers
- 2. Connect to MetriCorr device on site via bluetooth
- 3. Fetch data from MetriCorr device to smartphone
- 4. Sync data with WEBservice via internet (WiFi or mobile connection)

- Open app. Press "Add device". Import access file holding information of all your MetriCorr devices, or type in serial numbers for each of your devices.
- 2. Connect to MetriCorr device on site via Bluetooth.
- 3. Fetch data from MetriCorr device to smartphone/tablet/other
- Send data (.JSON file) from your smartphone/tablet to other device. (Cloud storage, PC, etc.)
- 5. Download MetriCorr RAW converter to convert data from .JSON files to .CSV files

### **1.4 New customers**

Please provide Metricorr with the information for your primary contact person for data & administration communication with MetriCorr: Name & title/position, email address & telephone number.

Email: info@metricorr.com or call +45 92 44 80 80

## 2 App installation

Both apps from MetriCorr are available for both Android and IOS (Iphone) platforms:

| Android                                                                                                    | IOS                                                                                                    |
|----------------------------------------------------------------------------------------------------|----------------------------------------------------------------------------------------------------|
| 1. Open the Google Play store app.                                                                             | 1. Open the Apple App Store app.                                                                               |
| 2. Search for "MetriCorr"                                                                                      | 2. Search for "MetriCorr"                                                                                      |
| 3. The two MetriCorr app icons will show.                                                                      | 3. The two MetriCorr app icons will show.                                                                      |
| <ol> <li>Download &amp; install your preferred app. It is<br/>possible to have both apps installed.</li> </ol> | <ol> <li>Download &amp; install your preferred app. It is<br/>possible to have both apps installed.</li> </ol> |

| ◄ Apple Store III                                                                                                    | 08.19                                                                                                    |                                                                                                    |
|----------------------------------------------------------------------------------------------------|----------------------------------------------------------------------------------------------------|----------------------------------------------------------------------------------------------------|
| Q metricorr                                                                                                    |                                                                                                    | Cancel                                                                                                    |
| MetriCorr<br>Logger Busine                                                                                                    | Corr Logg<br>ess<br>t★★ 1                                                                                                    | ger<br>GET                                                                                                    |
| Access to the two starts of the detection of the detection of the detectio | Available devices<br>In Marchard Market and Market and Market a<br>Market and Market and Market and Market and Market and Market and Market and Market and Market and Market and Market and Market and Market and Market and Market and Market and Market and Market and Market and Market and Market and Mar | View         View           Q. Search         Sk4558001           S. K4558001         K4571265           S. K457821U         K457721U           W. W72541T6         Oco9845           S. K4608237         K4530.089 |
| MetriCorr<br>RMU<br>Busine                                                                                                    | Corr RMU                                                                                                    | ¢                                                                                                    |
| MetriCorr                                                                                                    | Availabite devices<br>Availabite devices<br>and MrtiCer (entre accurd)<br>abatem<br>ALO459X4 & util Connect                                                                                                    | Vice devices out of range     Search     KP1221Y9     Concepton                                                                                                    |
| Today Games                                                                                                    | Apps                                                                                                    | Arcade Search                                                                                                    |

## 3 Metricorr RMU app

MetriCorr devices sold with WEBservice subscription are linked to the customer's account in WEBservice. Normally data is transmitted from the MasterLink via GSM/LTE network. However, it is possible to transfer data from the MasterLink on-site using the MetriCorr RMU app.

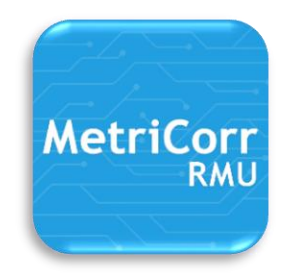

For your customer account, you need a Login and password to access your MetriCorr device. Please contact MetriCorr:

Email info@metricorr.com or call +45 92 44 80 80

### 3.1 Login

Open the MetriCorr RMU App. Type in your username and password. Press "Sign in"

The front page "Available devices" will be shown. See next page.

| 10.06     | 'II 🕹 🔲 |
|-----------|---------|
| MetriCo   | rr      |
| Lisername |         |
| Password  | Ø       |
| Sign in   |         |
|           |         |
|           |         |
|           |         |
|           |         |
|           |         |
|           |         |
| (Fellow)  | PIL     |

### 3.2 Front page (Available devices)

The front page is entitled "Available devices" and show all MetriCorr devices within Bluetooth range.

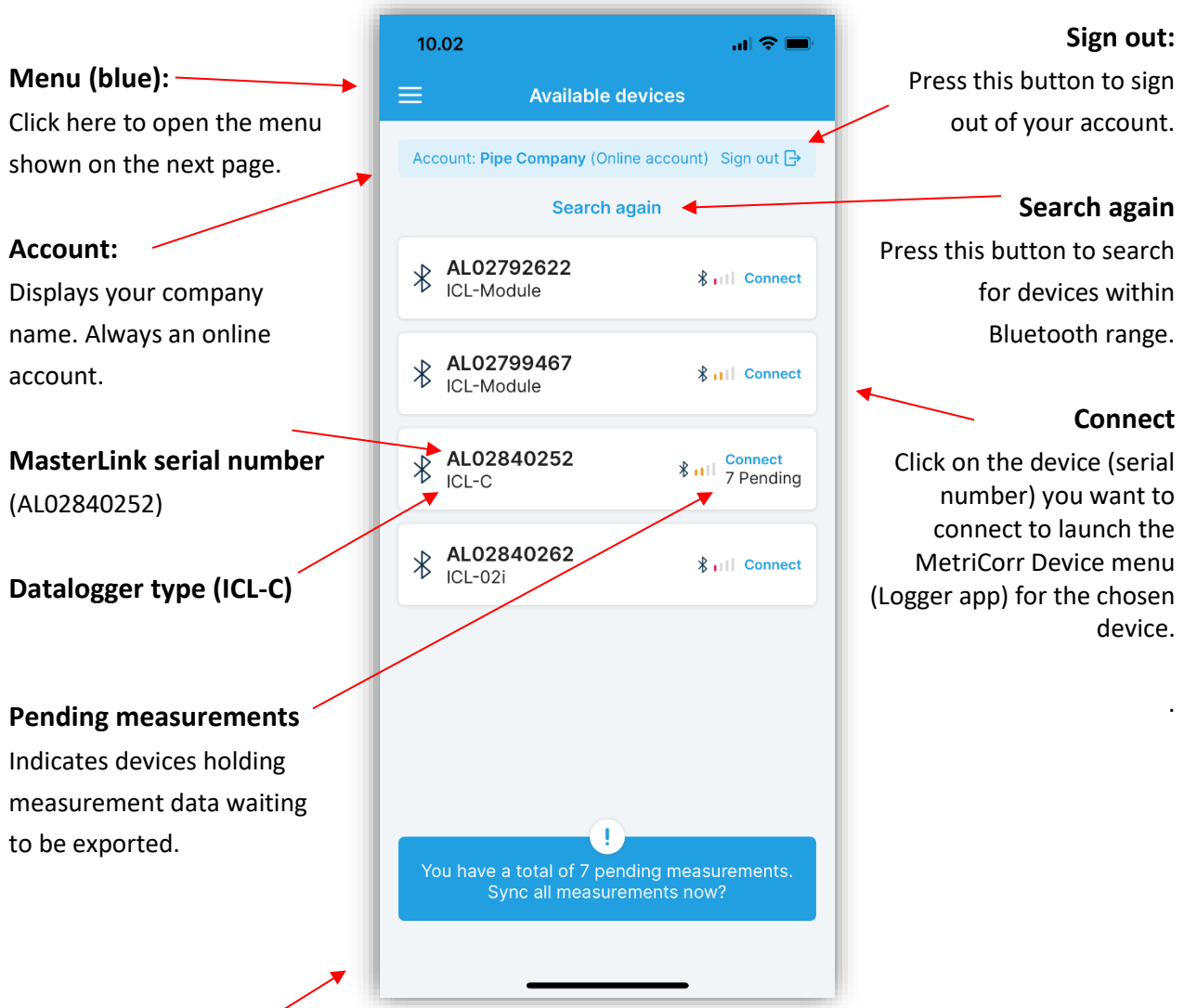

### Sync measurements

Press this button to sync all measurement data stored in your phone/tablet. One file holding all the data can be sent by email or synced via 3<sup>rd</sup> party software such as Dropbox, OneDrive, etc. **Warning!** Hereafter, all data in your phone/tablet will be deleted. (See 3.5.6)

#### None of your devices in range \_

If none of your devices can be reached via Bluetooth, this message will show. If you have problems establishing Bluetooth connection to your device, try the following:

- 1. Press "Search again"
- 2. Check that your device's MasterLink S/N appears on the "All device" page. If not, you don't have access to that device, please contact MetriCorr.
- Press the physical power button on the MetriCorr device.
   Press "Troubleshooting Guide" for help, which is a part of this manual, (See Appendix A).

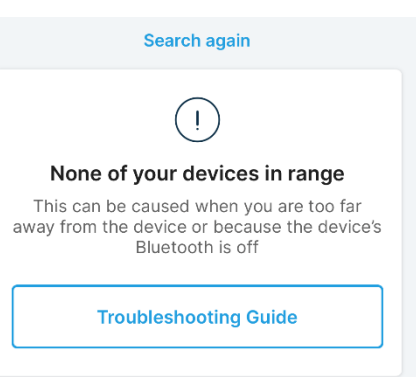

### 3.3 Menu (blue)

Press the menu icon on the front page (available devices) to open the "blue" menu, which provides quick access to manuals, contact information, etc.

|                                                                                                    |                                    | ≡       |
|----------------------------------------------------------------------------------------------------|------------------------------------|---------|
| <b>All devices</b><br>Press this button to access the "All devices" page shown                                                     | MetriCorr                          | Account |
| on the next page.                                                                                                    | ∦ All devices                      | * AL    |
| Sign out from Pipe Company                                                                                                    | G→ Sign out from Pipe Company      |         |
| Press this button to sign out of your account.                                                                                     |                                    |         |
| Contact                                                                                                    | <pre>     Contact     </pre>       |         |
| Open a contact form to MetriCorr support                                                                                           | MetriCorr APP<br>Operation Manual  |         |
| MetriCorr App Operation Manual                                                                                                    | Slimline ICL Operation Manual      | ⊅ ICL   |
| Click to view/download                                                                                                    | Slimline ICL-C<br>Operation Manual |         |
| Slimline ICL Operation Manual<br>Click to view/download the operation<br>manual for the specific type<br>of datalogger "ICL".      |                                    |         |
| Slimline ICL-C Operation Manual<br>Click to view/download the operation<br>manual for the specific type<br>of datalogger: "ICL-C". | y.1.1.2                            | You ha  |

10.54

📲 4G 🔳

### 3.4 All devices (RMU app)

This page is a complete list of all your devices you've gained access to and gives you an overview of datalogger type, Bluetooth status (availability) and pending measurements. Devices can also be deleted from this page.

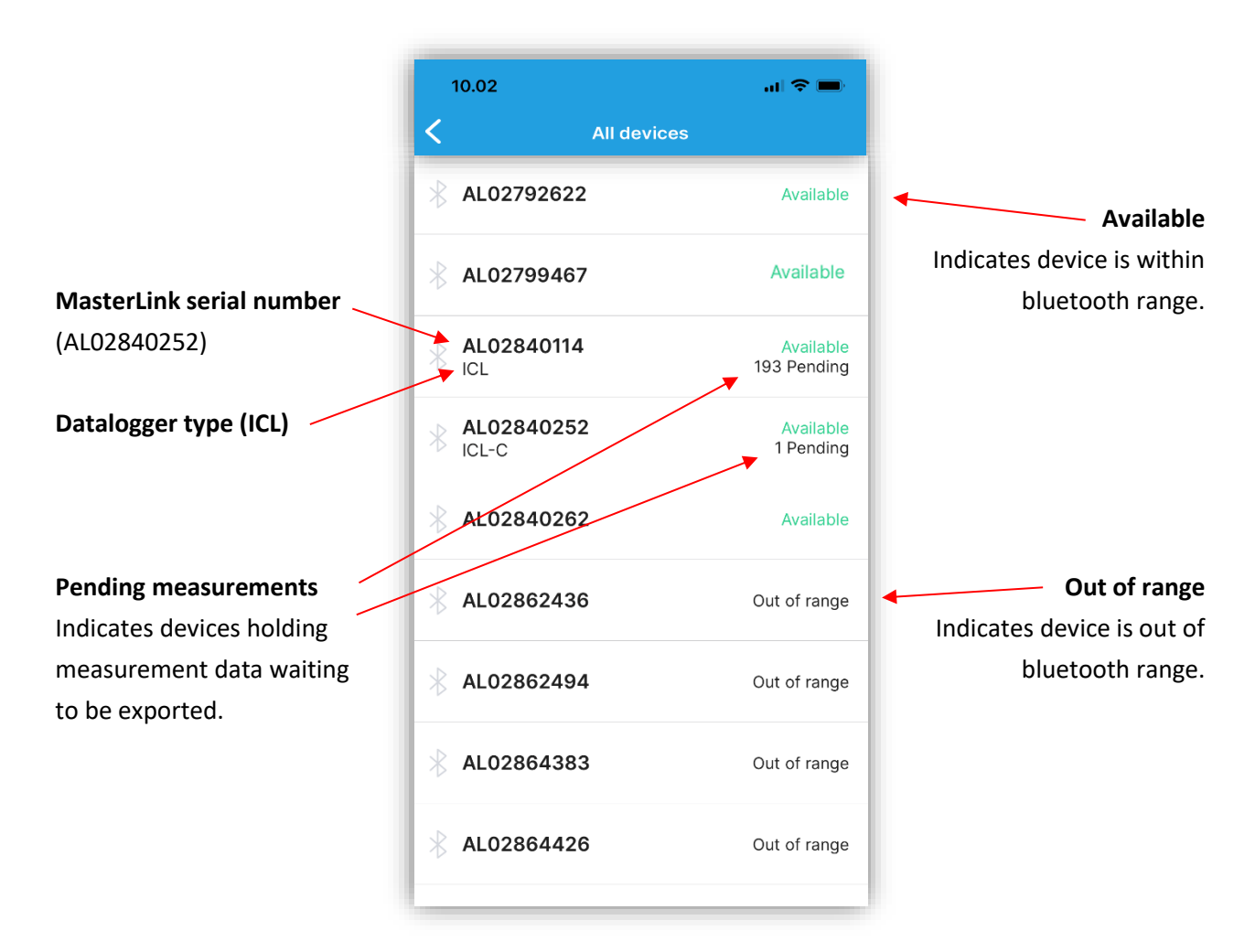

### 3.5 MetriCorr Device Menu (RMU app)

The MetriCorr Device Menu gives access to all operations 10.57 al 🗢 🔳 possible for the chosen device (MasterLink S/N). Connected to AL02792622 < **i** System info TDC [3G] 111 Press the information icon to view the "System info" **∦** 111 page. (See next page, 3.5.1) Test server connection > Last successful connection: 2021-06-25 **Network connection** 10:56:28 Network host and signal strength. Single measurement (\* ). > Evaluate result or save log **Test Server connection** (See 3.5.2) Ъ Data logging > Llog Approve and continue logging Single measurement (See 3.5.3) **RMU status check** ŔМÙ > Force connection, commission and troubleshoot **Data logging** (See 3.5.4) Sync measurements There are currently no measurements to sync from the app **RMU status check** (See 3.5.5) Sync measurements Before you've fetched data from any MetriCorr device, there will be no data to sync and the field is greyed out.

(See 3.5.6)

### 3.5.1 System Info (RMU app)

|                                                    | 13.41            | •<br>•11 4G 🌮           |
|----------------------------------------------------|------------------|-------------------------|
| Press the back arrow to return to the Device menu. | <b>〈</b> Systen  | n Info                  |
|                                                    | Update sys       | stem info               |
| MasterLink serial number                           | MasterLink       | AL02840252              |
| Datalogger type and serial number                  | ICL-C            | AT02839770              |
| Probe and sensor serial numbers                    | Probe            | Pi20304408              |
| (ICL-C datalogger used for this example)           | LC Sensor        | LCS-SN1212              |
| UTC time                                           | Time             | 25. Jun 2021, 13:41:25  |
| Temperature (Celsius)                              | Temperature      | 27,9 °C                 |
| Power supply voltage level                         | Power            | 12,300 V                |
| Hardware version (MasterLink, Datalogger/Monitor)  | Hardware version | 4,2                     |
| Current Firmware version                           | Firmware version | 1.3.178,1.3.178,1.3.178 |
| (MasterLink, Bluetooth, datalogger/monitor)        | BLE protocol     | 11.0                    |
| Previous Firmware version                          | version          | 1.1.0                   |
| (MasterLink, Bluetooth, datalogger/monitor)        |                  |                         |
|                                                    |                  |                         |
| Bluetooth protocol version                         |                  |                         |

### **3.5.2 Test server connection**

This function performs a network (GSM/LTE) data connection test to WEBservice. In the MetriCorr device menu, press "**Test server connection**" to perform the test. The results are shown below.

| 10.55 Connected to AL0279262                                     | al 🗢 🗖  | 10.59 Connected to AL0279                                       | <b></b>   ♀ ■                        |
|------------------------------------------------------------------|---------|-----------------------------------------------------------------|--------------------------------------|
| Test server connection                                           | on      | Test server conne                                               | ction                                |
| <b>1. Establishing network connection</b><br>Network:<br>Signal: | Running | <b>1. Establishing network connectio</b><br>Network:<br>Signal: | n Done<br>TDC [30<br>-75dBm, Moderat |
| 2. Server connection                                             |         | 2. Server connection                                            | Done                                 |
| 3. Server communication                                          |         | Server Address:                                                 | data-metricorr.co                    |
| 4. Closing network connection                                    |         | 3. Server communication                                         | Done                                 |
|                                                                  |         | 4. Closing network connection                                   | Done                                 |
| Cancel                                                           |         | Close                                                           | •                                    |

Press "Cancel" or "Close" to return to the main menu.

### 3.5.3 Single measurement (RMU app)

- In the Device menu, press "Single measurement" to enter the page shown below to the left.
- Press "Perform measurement". This might take a while as indicated at the screen view to the right.
- Single measurement result page is shown below to the right. In the example, the results for Probe 1 (blue) for an ICL type datalogger is shown. Click on "Probe 2" to view Probe 2 results.
- 4. Press "Save measurement" to store data in your phone/tablet.

| 09.26 🕫 | ,                                           | att                                       | <b>?</b> ■ |
|---------|---------------------------------------------|-------------------------------------------|------------|
| <       | Single me                                   | easurement                                |            |
|         | This measure<br>saved for syr<br>the result | ement will not be<br>nc until you approve |            |
|         | Update s                                    | system info                               |            |
| Maste   | erLink                                      | AL028                                     | 40114      |
| ICL     |                                             | AM028                                     | 32092      |
| Probe   | e 1                                         | Pi203                                     | 04417      |
| Probe   | 2                                           | Pi203                                     | 04410      |
|         |                                             |                                           |            |
|         |                                             |                                           |            |
|         |                                             |                                           |            |
|         | Perform m                                   | neasurement                               |            |
|         |                                             |                                           |            |

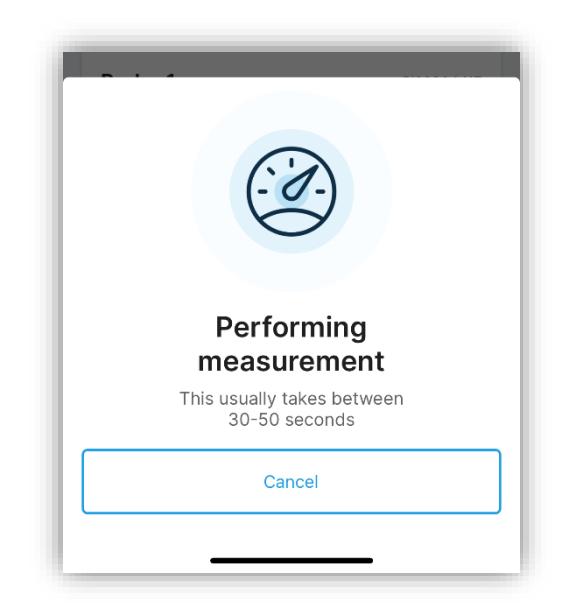

| all 🗢 🗖                  | 09.26 ৵               |
|--------------------------|-----------------------|
| neasurement              | Single I              |
| urement complete         | Meas                  |
| Probe 2                  | Probe 1               |
| AM02832092               | ICL S/N               |
| Pi20304417               | Probe S/N             |
| 999.765 um               | Thickness             |
| 0.000 V                  | Edcon                 |
| 0.005 V                  | EdcIrFree             |
| 0.003 V                  | Eoff                  |
| -0.000 A/m2              | Jdc                   |
| 0.045 V                  | Uac                   |
| 0.000 A/m2               | Jac                   |
| 142.471 Ohm.m2           | Rs                    |
| 12.354 V                 | Power                 |
| Fri Jun 18 07:13:26 2021 | Time                  |
|                          |                       |
| Save<br>measurement      | Reject without saving |

MetriCorr

### 3.5.4 Data logging (RMU app)

In the Device menu, press "Data logging" to enter the page shown to the right.

#### Logging setup

number

10

Minutes

O Hours

O Days

Cancel

ок

Press this button to enter the page shown below.

#### Fetch data from MasterLink

Press this button to fetch stored data from the MetriCorr device (MasterLink) to your phone/tablet. The example "190 logs available" indicates that the device holds 190 measurements waiting to be fetched.

Warning! Measurement data stored in the device will be deleted after the measurements/logs have been fetched to your phone/tablet. It is recommended to export measurement data from your phone frequently.

| 09.27 ٦         | - and                                                        | <b>?</b> |
|-----------------|--------------------------------------------------------------|----------|
|                 | Data logging                                                 |          |
|                 |                                                              |          |
| Logg<br>See cor | <b>ing setup</b><br>Ifiguration and change sampling interval | >        |
| Fetcl           | n data from MasterLink                                       | >        |

#### 10.36 📊 4G 🚺 < Data logging MasterLink serial Update system info Datalogger type and MasterLink AL02840252 serial number Probe 1 serial number ICL-C AT02839770 LC Sensor serial number Probe Pi20304408 Sampling interval Press this button LC Sensor LCS-SN1212 > to set sampling interval from Sampling interval 15 min > 1 min. to 7 days. Logging mode RMU > Sampling interval

#### Logging mode

By default, MetriCorr's devices are sold with WEBservice subscription. However, it's possible to set all MetriCorr devices to "offline" by pressing "Logging mode" and "Offline" as shown below:

| Logging mode |    |
|--------------|----|
| O RMU        |    |
| Offline      |    |
| Cancel       | ок |

Save configuration and **Perform measurement** Press this button to save configuration and to perform a set of measurements to be saved to your phone/tablet immediately.

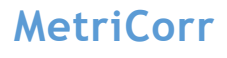

Save configuration and perform measurement

### 3.5.5 RMU status check

By pressing "**RMU status check**" in the Device menu, both a network test and a single measurement will be done in one step and saved in your phone/tablet.

### Example

The results below are shown for an ICL-C datalogger.

- 1. Measurement log
  - a. Probe (Shown)
  - b. LC sensor (Not shown)
- 2. Connection log

Press "Cancel" or "Close" to return to the main menu.

However, if you want to transfer data from previous measurements, you still must press "Data logging" in the main menu followed by "Fetch data".

| ).47             | 📲 4G 🗲                  |
|------------------|-------------------------|
| RMU status check |                         |
| Measurement log  | Connecting              |
| Probe            | LC Sensor               |
| CL-C S/N         | AT02839770              |
| obe S/N          | Pi20304408              |
| nickness         | 1000.113 um             |
| dcon             | -0.000 V                |
| dcIrFree         | -0.000 V                |
| off              | 0.006 V                 |
| dc               | 0.000 A/m2              |
| Jac              | 0.045 V                 |
| ас               | 0.000 A/m2              |
| S                | 135.584 Ohm.m2          |
| ower             | 12.282 V                |
| Time Ti          | ue Jun 29 08:46:46 2021 |
|                  |                         |
|                  |                         |

### 3.5.6 Sync measurements

When you've fetched data from a MetriCorr device, you can press the "Sync measurements" button in the MetriCorr device menu to allow uploading of your measurements to your online WEBservice account. This field also indicates the number of measurements to be synced. Sync measurements 7 measurements from the app will be synced to the webservice

#### Started sync measurements

Press OK to allow sync of all measurement stored in your phone/tablet.

The measurement data from your phone will automatically be synced to WEBservice when your phone have internet connection via WiFi or any other type of data connection.

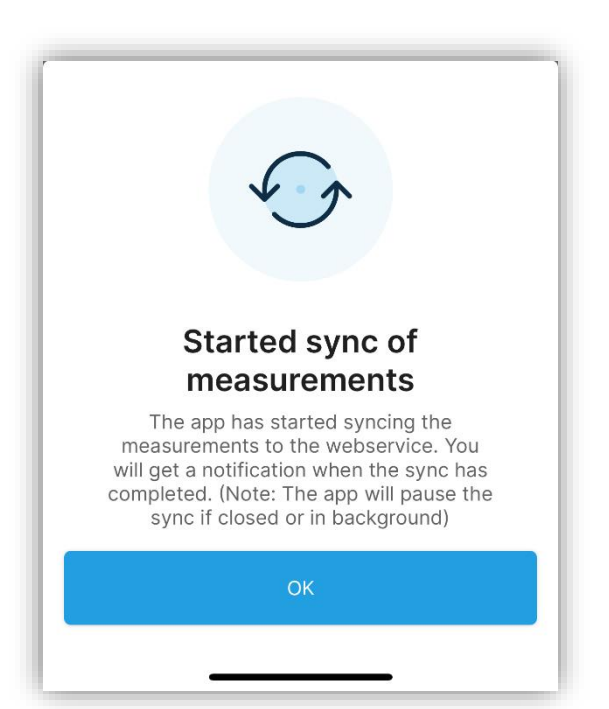

#### Sync complete

When data has been successfully synced, this message will show, which indicates how many measurements that have been synced.

**WARNING!** After completed sync operation, all measurement data will be deleted from your phone/tablet.

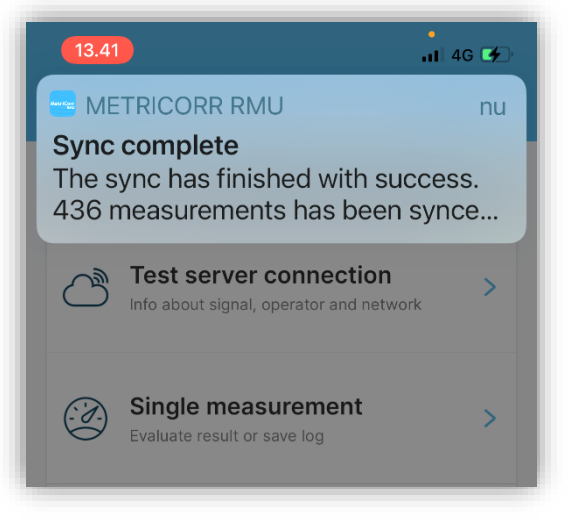

### **MetriCorr**

smartphone/tablet and

is typically stored in the "Downloads" folder.

download the .JSON file, which

App Operation Manual

### 19 | 40

### 4 Metricorr Logger App The basic functions of the "Logger" app are similar to the "RMU" app. However, accessing your devices and exporting your collected data is different, which is

accessing your devices and exporting your collected data is different, which is described in the following section along with all other functionalities.

### **Open the MetriCorr Logger – app**

The page "Add devices" will be shown the first time you launch the app.

### 4.1 Add devices

There's two ways to access your devices:

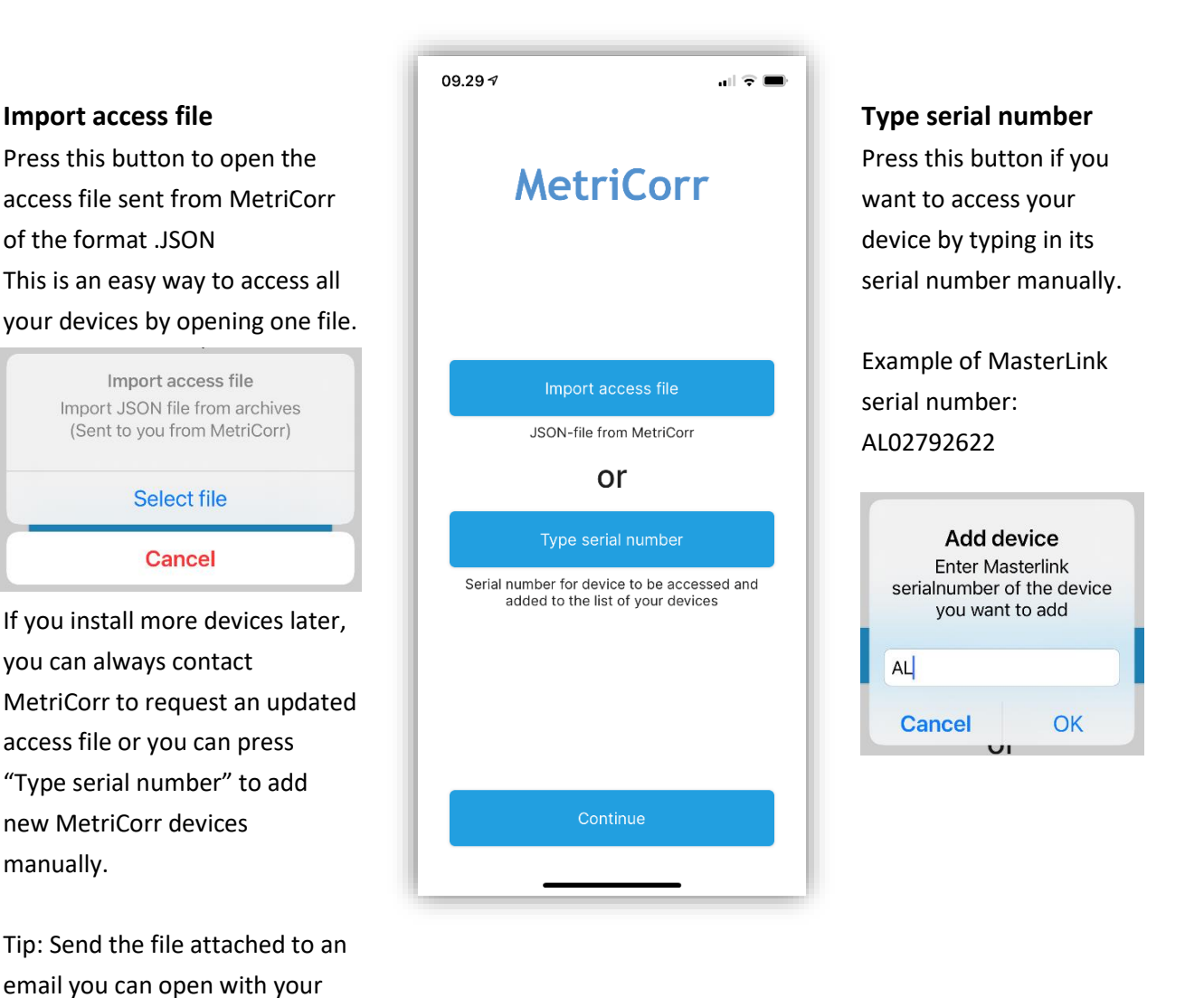

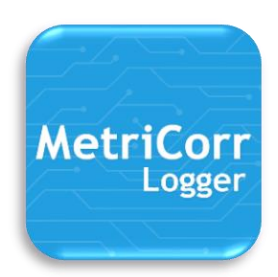

### 4.2 Front page (Available devices)

The front page is entitled "Available devices" and show all MetriCorr devices within Bluetooth range.

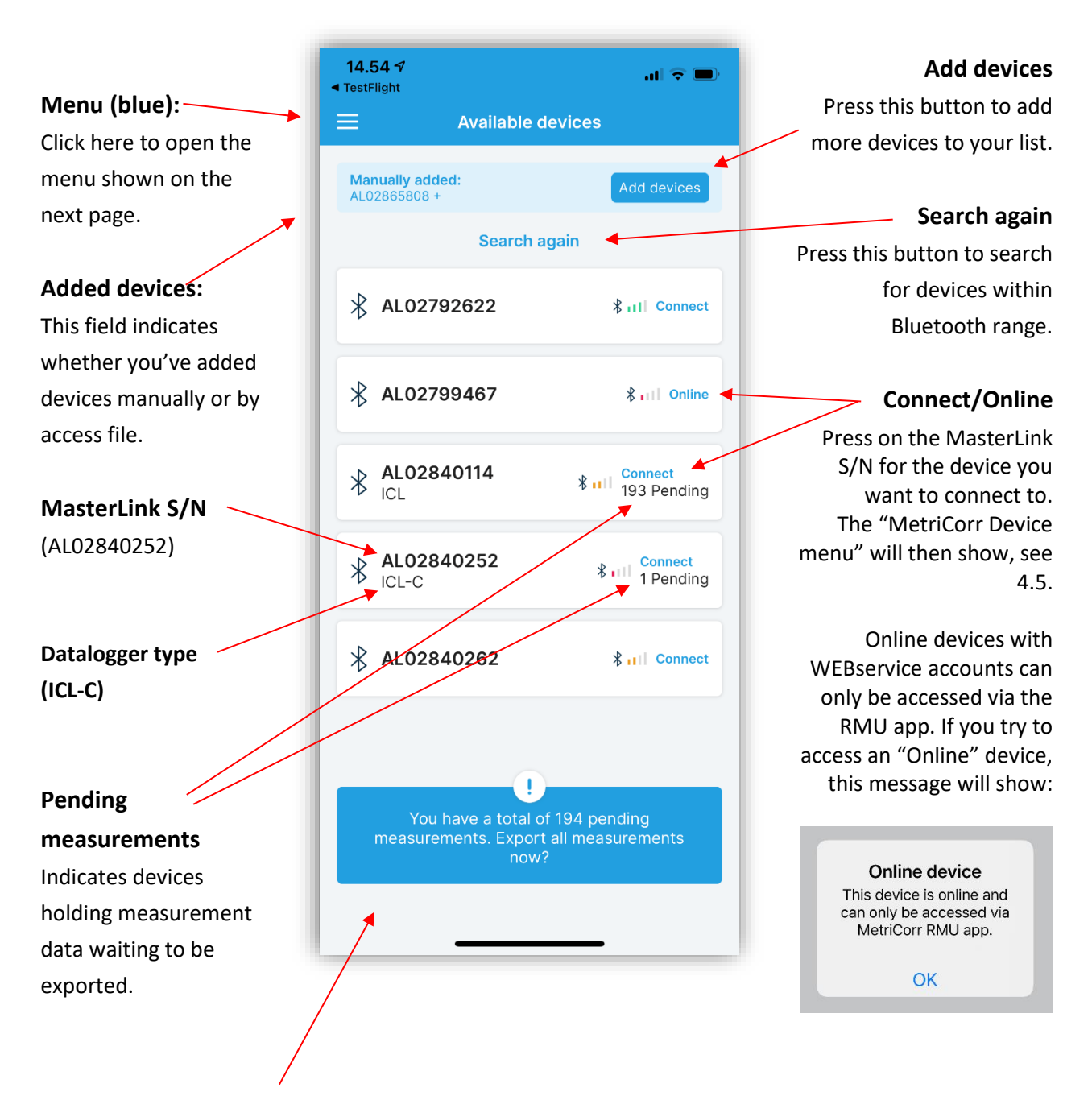

#### **Export measurements**

Press this button to export all measurement data stored in your smartphone/tablet/other device. One file holding all the data can be sent by email or synced via 3<sup>rd</sup> party software such as dropbox, OneDrive, etc. Hereafter, there will no longer be any pending data.

**MetriCorr** 

### 4.3 Menu (blue)

On the front page, press the menu button to show the blue menu.

All devices (See 4.4)

Please visit <u>www.metricorr.com</u> to download manuals. (Online manuals are only readily available with the RMU app)

A troubleshooting guide can be found in Appendix A.

| 13.01                     |                    |
|---------------------------|--------------------|
| MetriCorr                 | Manuali<br>AL02864 |
|                           |                    |
| ★ All devices             | ∦ AL               |
| () Clear measurement data | ∦ AL               |
| (!) Clear access data     |                    |
|                           |                    |
|                           | ∦ AL<br>No         |
|                           | mea                |
| v.1.0                     |                    |

#### **Clear measurement data**

Press this button to delete all measurement data stored in you phone/tablet device. Press ok.

It is recommended to verify that all your measurement data has been exported into your data analysis system before you delete the measurement data.

#### **Clear access data**

Press this button to delete all access data stored in your phone/tablet. Press ok.

After this operation, no devices will be shown.

| Warı                                 | ning!                    |
|--------------------------------------|--------------------------|
| All stored m<br>data will b          | easurement<br>e deleted! |
| 193 pending exports will be deleted. |                          |
| Cancel                               | ОК                       |

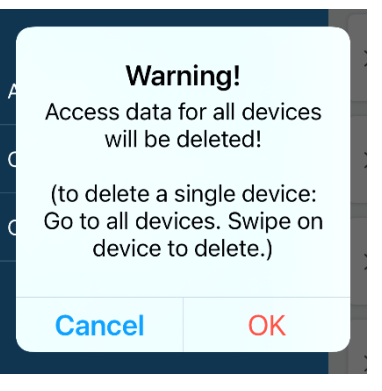

**MetriCorr** 

### 4.4 All devices

This page is a complete list of all your devices you've gained access to and gives you an overview of datalogger type, Bluetooth status (availability) and pending measurements. Devices can also be deleted from this page.

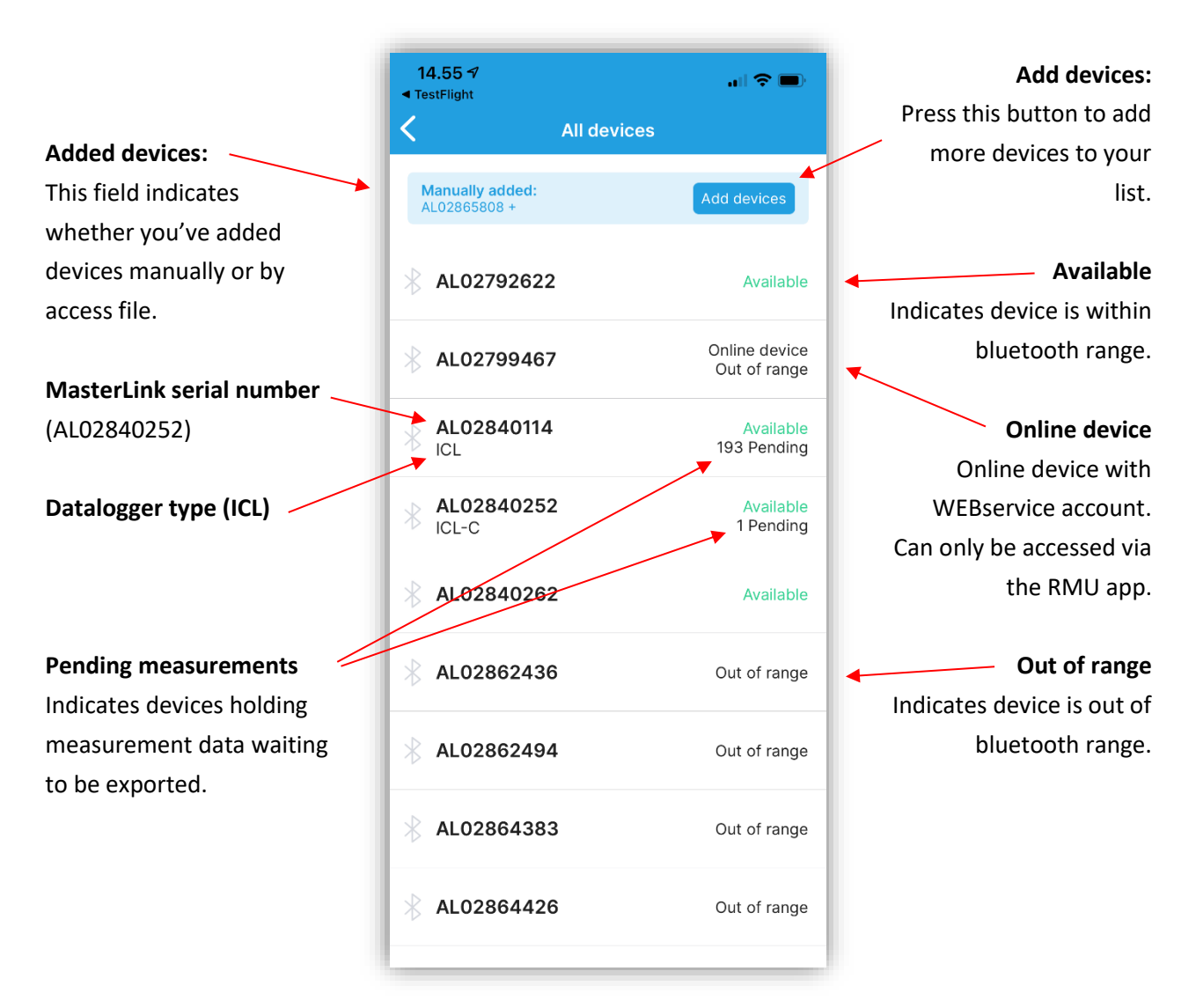

#### **Delete function**

Swipe on a device (MasterLink S/N) to delete the device. Warning: All pending measurement data will be lost!

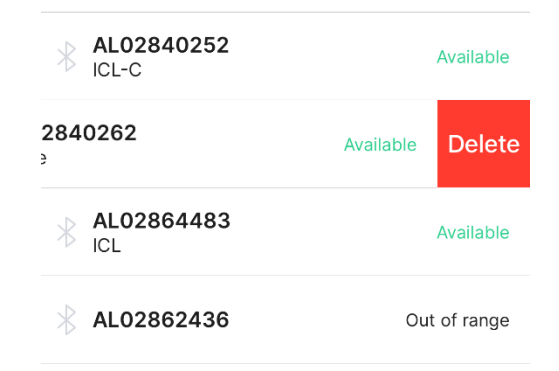

### 4.5 MetriCorr Device menu (Logger app)

The Device Menu gives access to all operations possible for the chosen device (MasterLink S/N).

| MetriCorr devices accessed by the logger app are always offline.                                                                      |         | 09.26 A                                                              |  |  |
|----------------------------------------------------------------------------------------------------|---------|----------------------------------------------------------------------|--|--|
|                                                                                                    |         | Connected to AL02840114                                              |  |  |
| <b>System info</b><br>Press the information icon to open the " <b>System info</b> "<br>page. See                                      | Offline | Test server connection                                               |  |  |
| Test Server connection (N/A - RMU app only)                                                                                           |         | Info about signal, operator and network                              |  |  |
| Single measurement (See 4.5.2)                                                                                                    | 2       | Single measurement > Evaluate result or save log                     |  |  |
| Data logging (See 0)                                                                                                    | LOG     | Data logging >                                                       |  |  |
| RMU status check (N/A - RMU app only)                                                                                                 | RMU     | RMU status check<br>Force connection, commission and<br>troubleshoot |  |  |
| Export measurements                                                                                                    | ⊻       | Export measurements<br>Exports 2 measurements to a file              |  |  |
| chosen device only. One file will be sent by email or<br>synced via 3 <sup>rd</sup> party software such as dropbox,<br>OneDrive, etc. |         | Clear measurements<br>Remove all measurements from this device       |  |  |
| Clear measurements                                                                                                    |         |                                                                      |  |  |
| All measurement data from the chosen device will be permanently deleted.                                                              |         |                                                                      |  |  |

### 4.5.1 System Info (Logger app)

|                                                      | 13.41            | <b>.</b> 11 4G 🌮                               |
|------------------------------------------------------|------------------|------------------------------------------------|
| Press the back arrow to return to the Device menu.   | <b>〈</b> System  | n Info                                         |
|                                                      | Update sys       | stem info                                      |
| MasterLink serial number                             | MasterLink       | AL02840252                                     |
| Datalogger type and serial number                    | ICL-C            | AT02839770                                     |
| Probe and sensor serial numbers                      | Probe            | Pi20304408                                     |
| (ICL-C datalogger used for this example)             | LC Sensor        | LCS-SN1212                                     |
| UTC time                                             | Time             | 25. Jun 2021, 13:41:25                         |
| Temperature (Celsius)                                | Temperature      | 27,9 °C                                        |
| Power supply voltage level                           | Power            | 12,300 V                                       |
| Hardware version<br>(MasterLink, Datalogger/Monitor) | Hardware version | 4,2                                            |
| Current Firmware version                             | Firmware version | 1.3.178,1.3.178,1.3.178<br>1.2.1,1.2.1,1.2.124 |
| (MasterLink, Bluetooth, datalogger/monitor)          | BLE protocol     |                                                |
| Previous Firmware version                            | version          | 1.1.0                                          |
| (MasterLink, Bluetooth, datalogger/monitor)          |                  |                                                |
|                                                      |                  |                                                |
| Bluetooth protocol version                           |                  |                                                |

### 4.5.2 Single measurement (Logger app)

- In the Device menu, press "Single measurement" to enter the page shown below to the left.
- Press "Perform measurement". This might take a while as indicated at the screen view to the right.
- Single measurement result page is shown below to the right. In the example, the results for Probe 1 (blue) for an ICL type datalogger is shown. Click on "Probe 2"to view Probe 2 results.
- Press "Save measurement" to store data in your phone/tablet or "Reject without saving".

| nent                |  |  |
|---------------------|--|--|
| nfo                 |  |  |
| nfo                 |  |  |
| nfo                 |  |  |
|                     |  |  |
| AL02840114          |  |  |
|                     |  |  |
| AM02832092          |  |  |
| Pi20304417          |  |  |
|                     |  |  |
| Pi20304410          |  |  |
|                     |  |  |
|                     |  |  |
|                     |  |  |
|                     |  |  |
| Perform measurement |  |  |
| _                   |  |  |
|                     |  |  |

| Γ |                                          |  |
|---|------------------------------------------|--|
|   | Performing measurement                   |  |
|   | This usually takes between 30-50 seconds |  |
|   | Cancel                                   |  |
|   |                                          |  |

| 09.26 7               | ull 🗢 🗩                  |  |  |
|-----------------------|--------------------------|--|--|
| Single measurement    |                          |  |  |
| Measurement complete  |                          |  |  |
| Probe 1               | Probe 2                  |  |  |
| ICL S/N               | AM02832092               |  |  |
| Probe S/N             | Pi20304417               |  |  |
| Thickness             | 999.765 um               |  |  |
| Edcon                 | 0.000 V                  |  |  |
| EdcIrFree             | 0.005 V                  |  |  |
| Eoff                  | 0.003 V                  |  |  |
| Jdc                   | -0.000 A/m2              |  |  |
| Uac                   | 0.045 V                  |  |  |
| Jac                   | 0.000 A/m2               |  |  |
| Rs                    | 142.471 Ohm.m2           |  |  |
| Power                 | 12.354 V                 |  |  |
| Time                  | Fri Jun 18 07:13:26 2021 |  |  |
|                       |                          |  |  |
| Reject without saving | Save<br>measurement      |  |  |
|                       |                          |  |  |

### MetriCorr

### 4.5.3 Data logging (Logger app)

In the Device menu, press "Data logging" to enter the page shown to the right.

#### Logging setup

Press this button to enter the page shown below.

#### Fetch data from MasterLink

Press this button to fetch stored data from the MetriCorr device (MasterLink) to your phone/tablet. The example "190 logs available" indicates that the device holds 190 measurements waiting to be fetched.

<u>Warning!</u> Measurement data stored in the device will be deleted after the measurements/logs have been fetched to your phone/tablet. It is recommended to export measurement data from your phone frequently.

| 09.27 ৵                  |                                                           | I 🗢 🗩 |
|--------------------------|-----------------------------------------------------------|-------|
| <                        | Data logging                                              |       |
|                          | •• This is an offline datalogger                          |       |
| <b>Loggi</b><br>See conf | <b>ng setup</b><br>iguration and change sampling interval | >     |
| Fetch                    | data from MasterLink<br>available                         | >     |
|                          |                                                           |       |
|                          |                                                           |       |

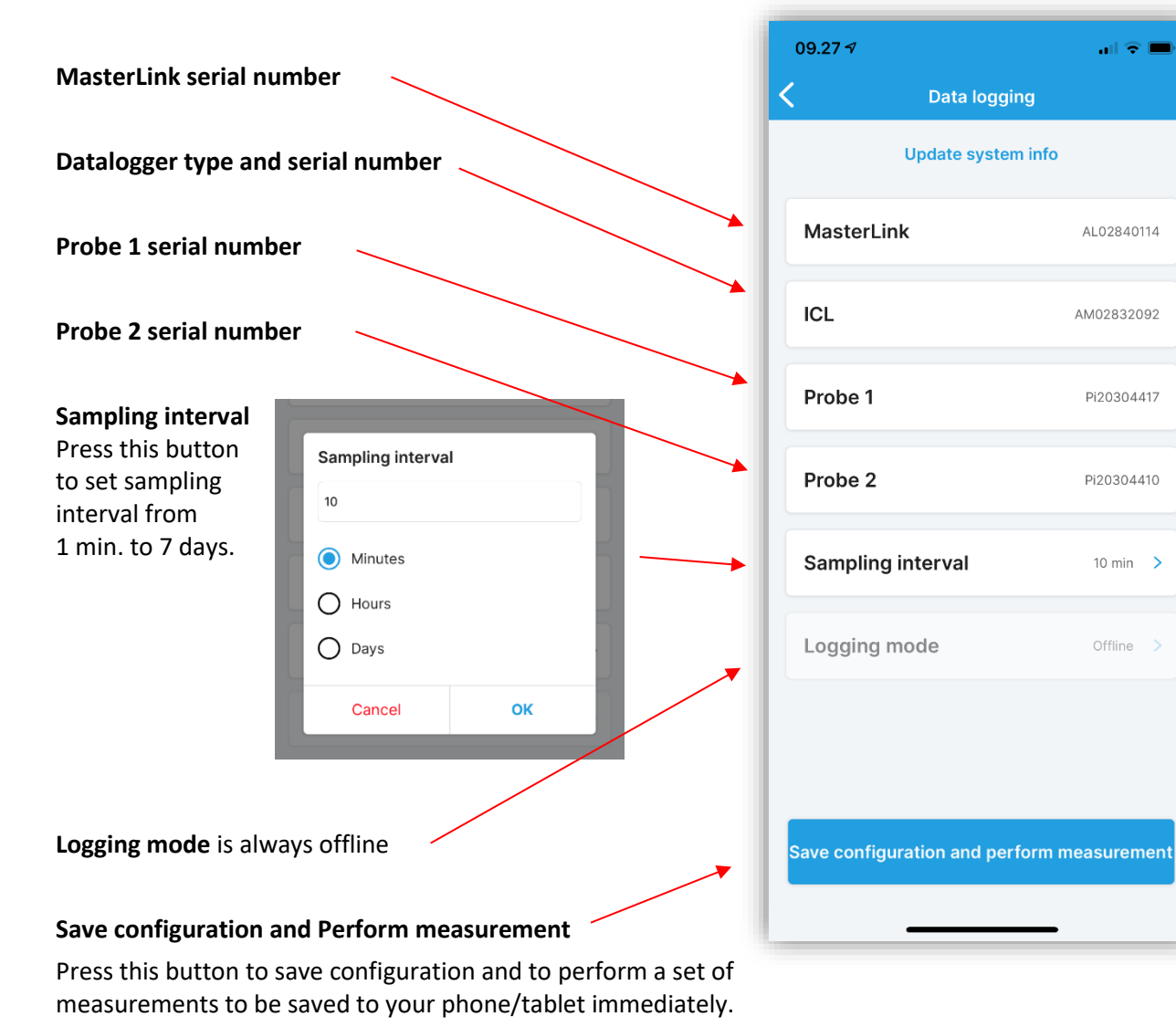

## 5 Data conversion & handling

This section describes how data is collected and processed in your computer to give an overview of the different options you have using one of the two MetriCorr Apps. The data flow with functional descriptions are shown below:

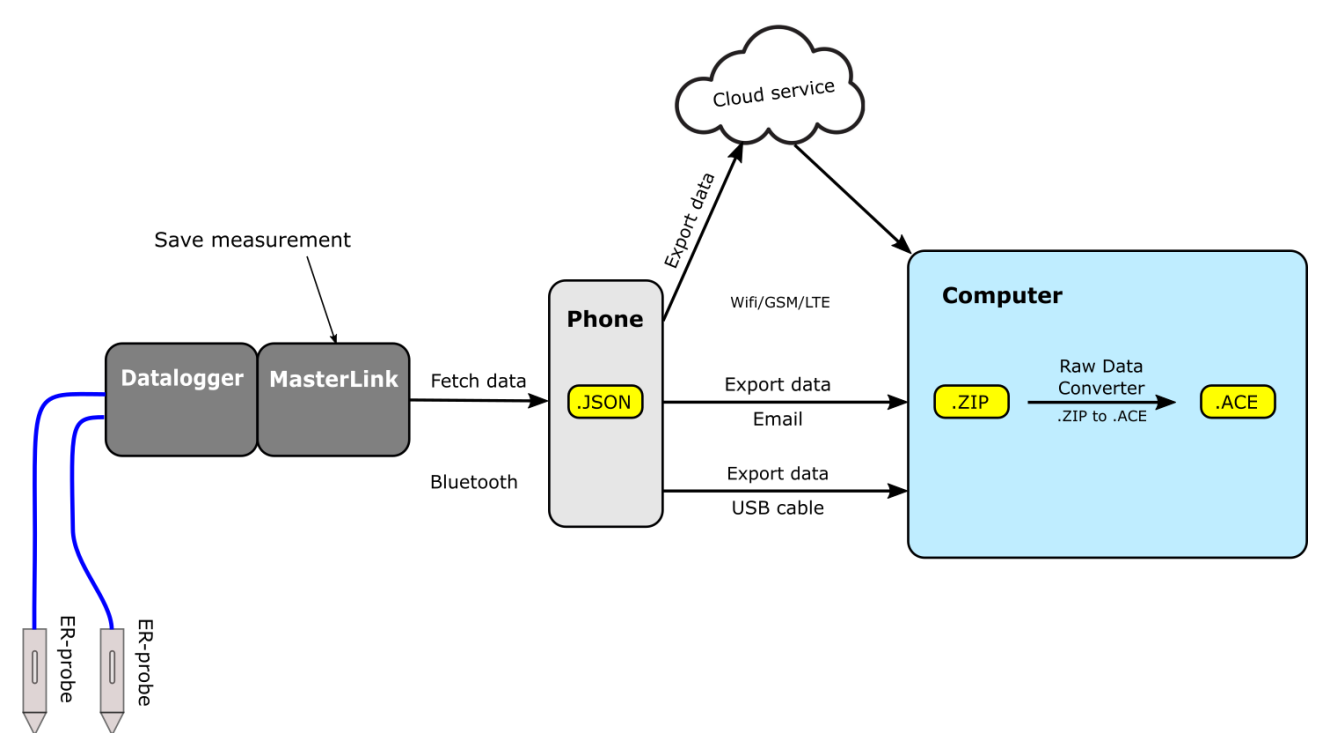

- 1. The datalogger takes measurements (i.e. once an hour), where the measurement data is stored in the MasterLink.
- 2. On location, the MasterLink is accessed via Bluetooth and the measurement data is "fetched" to your phone/tablet and stored in your phone's memory in a .JSON file format.
- 3. Data can be "exported" from your phone/tablet to your computer in one ZIP-file in various ways:
  - a. Cloud service (OneDrive, Dropbox, etc.), requires internet connection.
  - b. Email (attached ZIP-file), requires internet connection.
  - c. USB-cable (Thunderbolt for iphones) to your computer.
- 4. Download MetriCorr's "RAW data converter" to convert .ZIP files into an .ACE files. See Appendix C.

### 5.1 ZIP - filenames

The ZIP-filename holds information about time (year-month-date-hour-minutes-seconds) and XXX. Please note that the ZIP-filenames depend on operating system: Android or iOS:

| iOS format:      | ``Measurements-MasterLinks-YYYY-MM-DDTHH-MM-SS.XXX.zip'' |
|------------------|----------------------------------------------------------|
| iOS example:     | "Measurements-MasterLinks-2020-11-16T14-15-14.545.zip"   |
| Android format:  | "Dump_MasterLink_YYYY-MM-DDTXHHMMSS.XXX.zip"             |
| Android example: | "Dump_MasterLink_2020-11-18T102735.524Z.zip"             |

### 5.2 Convert ".JSON"-files to .ACE files using the "Raw Data Converter"

One ZIP-file can hold data for many MetriCorr devices (one .ACE file for each probe/sensor) and will be converted into multiple .ACE files. The data converter opens multiple ZIP-files at a time and merge measurements from each probe/sensor into one .ACE file per probe/sensor as shown in the example below:

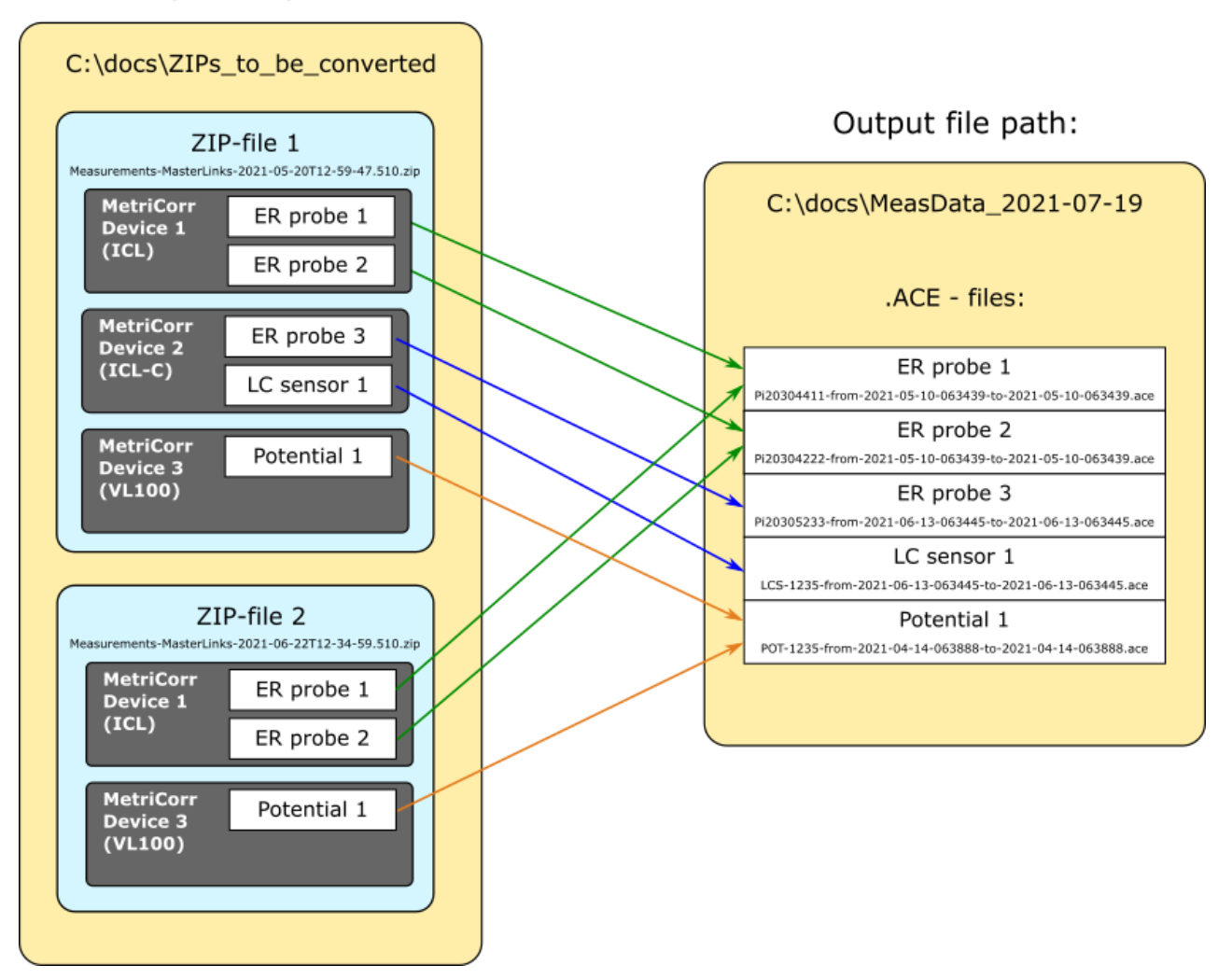

### Input file path:

#### **Recommendations:**

- 1. Keep all ZIP-files as backup.
- 2. Create a new empty output folder and give it a name that indicates content and period. *Example: MeasData\_PipeC\_2021-05-01\_2021-07-19*

### 5.3 Raw Data Converter - Instructions

- Copy the ZIP-files you want to convert into a folder (Input files path) Example "C:\docs\ZIPS\_to\_be\_converted
- 2. Open the installed program "Raw Data Converter" by MetriCorr.
- Select Input file path: Example "C:\docs\ZIPS\_to\_be\_converted
- Select Output files path: *Example: "C:\docs\MeasData\_21-07-19*

5. Press

| "Convert" | MetriCorr - Raw Data Converter                                         | ×      |
|-----------|------------------------------------------------------------------------|--------|
|           | MetriCorr                                                              | -      |
|           | Input files path: C:\docs\ZIPs_to_be_converted<br>2 zip file(s) found! | Browse |
|           | Output files path: C:\docs\MeasData_21-07-19                           | Browse |

If successful, the program will now show where the generated files can be found.
 A folder "MeasData\_21-07-19" has been created, which holds all generated .ACE – files.

| Metricorr - Raw Data Converter X            |                      |
|---------------------------------------------|----------------------|
| Data converted succesfully!                 | Windows (C:) > docs  |
| The generated files can be found in folder: | Name                 |
| C:\docs\MeasData_21-07-19                   | 📜 MeasData_21-07-19  |
| Or                                          | ZIPs_to_be_converted |
|                                             |                      |

Note! If you run the Raw Data Converter twice with the same output file path, but with added ZIP-files to the input file folder, a second version of the .ACE files will be generated for each probe/sensor. <u>Therefore</u>, it is recommended to create a new output folder each time you add more ZIP-files to the input folder.

**MetriCorr** 

## Appendix A: Troubleshooting guide (FAQ)

#### My app keeps searching for MetriCorr devices, but no MasterLink S/N shows up?

- Make sure your MetriCorr device is powered up and within Bluetooth range. Log out or close app, restart the app and try again.
- Make sure that you've logged into the right MetriCorr account. The MasterLink S/N you try to access should appear on the "All devices" page.
- It is important that only one app from one device is running at the same time. E.g. If you've tried to access your MetriCorr device with your phone, and then again with your tablet, it is recommended to turn off Bluetooth on your phone.

#### I can't access my MetriCorr device I bought before the year 2020?

- Your MetriCorr device must have firmware version 1.2.1 or newer. All MetriCorr devices sold before 2020 (Slimline MasterLink dataloggers) are sold with webservice subscription. It is possible to update the firmware via webservice, please contact MetriCorr.

## I just purchased a new MetriCorr device with no webservice subscription. Can I add it to my list of MetriCorr devices using the Logger App?

- Yes, even though you've received a .JSON file from MetriCorr holding information about all your MetriCorr devices, you can add a new device manually. See "4.1 Add devices"

## Using the Logger app, can I use a MetriCorr device to collect data from older ER-probes that doesn't hold a memory chip with the probe certificate?

- Not at the moment, but we're working on a solution where you can type in the certificate data manually to enable onsite data collection with Logger app.

## Appendix B: ICL-C setup with LC sensor

### **Line Current Sensor**

The Line Current (LC) input on the ICL-C is designed to monitor the current flowing in a steel pipe (or other structure), hereafter referred to as "pipe", by measuring the voltage drop across a certain span of the pipe.

However, it is possible to measure any voltage source connected to the LC input within the maximum limits of  $\pm$  1.2 Vdc. Data for both DC and AC voltages are accessible in WebService.

The **DC current** in the pipe is calculated by a user defined DC resistance and displayed in WebService as a graph.

The **AC current** in the pipe depends on many fluctuating factors such as soil moisture level and is per default not shown in webservice.

The LC input consists of the two terminals LC+ and LC-, which are galvanically isolated from all other terminals.

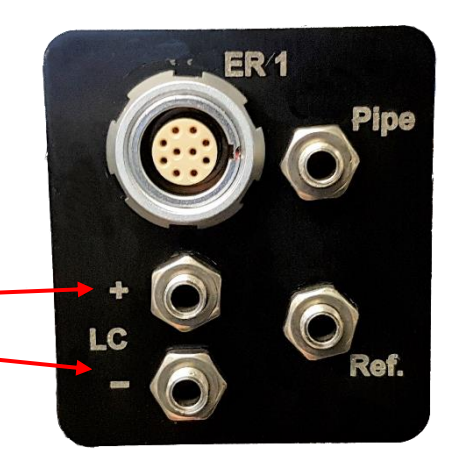

A steel pipe is used for this illustration, where the ICL-C MasterLink is placed in the center between the two line current measuring points (Lc+ and Lc-):

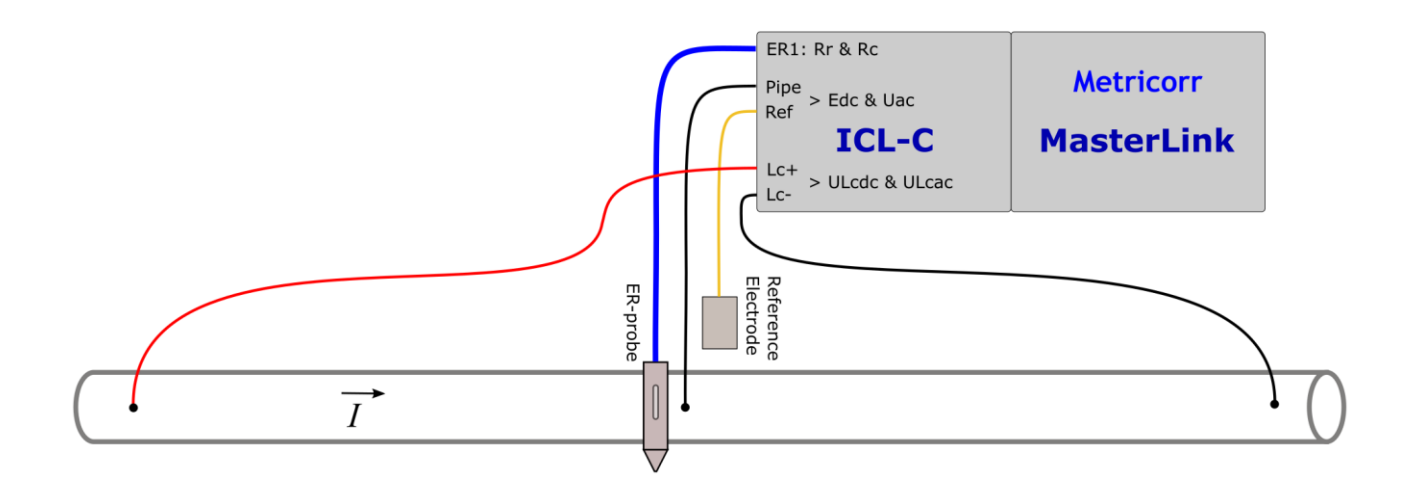

To calculate the DC current flow from the measured Line Current voltage, the DC resistance of the pipe section has to be typed into the app.

### **LC Sensor setup**

From the MetriCorr Device Menu, press "Data logging" and "Logging Setup" to enter the page shown to the right.

Per default, the LC Sensor is "Disabled"

Press "LC Sensor" to enter the page shown below:

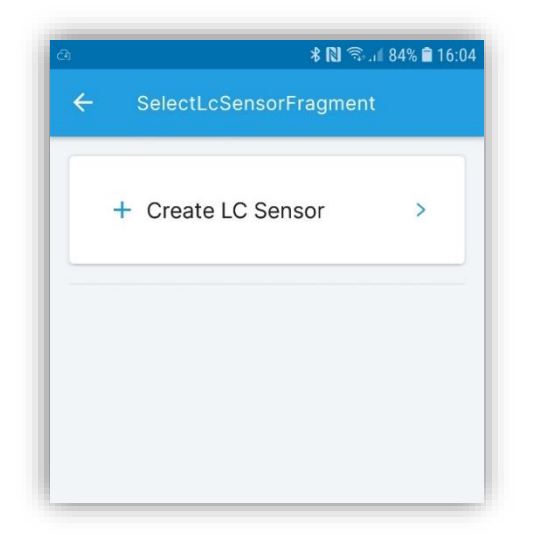

Press "Create LC Sensor" to enter the page shown to the right.

Choose a serial number for the pipe section you want to measure (or other structure) and type it into the upper field.

Type in the DC resistance for the given pipe section (structure) in the lower field. Press "Done" & "Save".

Note! It is possible to type in several LC Sensors. This feature is useful if you're using the ICL-C datalogger as a handtool to measure several LC Sensors (pipe sections.)

| ← Data logging       | ≵ 🕅 জিনা 83% 🖬 16            |
|----------------------|------------------------------|
| Update sy            | vstem info                   |
| MasterLink           | AL02880242                   |
| ICL_C                | AT02882596                   |
| Probe 1              | Pi20304416                   |
| LC Sensor            | Disabled >                   |
| Sampling<br>interval | 1 hours >                    |
| Save configurat      | ion and perform<br>asurement |

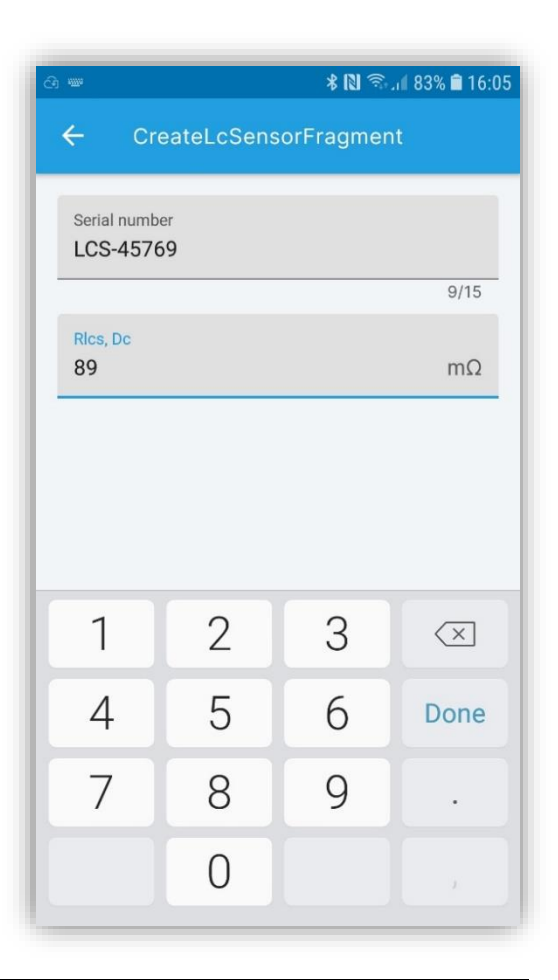

On the page shown to the right, two LC Sensors have been created. Click on the LC Sensor you want to measure and press "Select".

To delete an LC Sensor, press and hold the sensor you want to delete and press Ok.

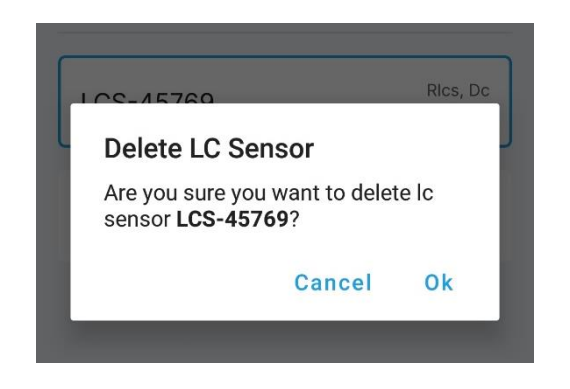

The chosen LC Sensor will now be shown on the Data logging setup page.

Press "Save configuration and perform single measurement".

| ঞ                  | പെ 83% ∎ 16:06<br>nt       |
|--------------------|----------------------------|
| + Create LC Sensor | >                          |
| LCS-45769          | Rics, Dc<br><b>89.0 mΩ</b> |
| LCS-89654          | Rics, Dc<br><b>56.0 mΩ</b> |
|                    |                            |
| Select             |                            |
| Disable LC sensor  |                            |

| 9                              | 🗚 🔃 🗟 🧃 83% 🖬 16:13        |
|--------------------------------|----------------------------|
| ← Data logging                 |                            |
| Update sys                     | stem info                  |
| MasterLink                     | AL02880242                 |
| ICL_C                          | AT02882596                 |
| Probe 1                        | Pi20304416                 |
| LC Sensor                      | LCS-89654 >                |
| Sampling<br>interval           | 1 hours 📏                  |
| Save configurations single mea | on and perform<br>surement |

### **Switching LC Sensor**

If you try to select another LC Sensor while there's still data in the MetriCorr device that hasn't been fetched to your phone/tablet, this message will occur.

You can either:

- 1. Fetch the measurements for the current LC Sensor.
- 2. Delete the measurements stored in the MetriCorr device.

\$ ₨ 🖘 🛯 96% 🖿 09:42 Currently there are 1 measurements stored on the MasterLink. To be able to change the LC Sensor for the MasterLink, you have the following options: Fetch: Fetch all the measurements under the currently attached LC Sensor 'LCS-89654' and then attach the new LC sensor. Delete: Delete all stored measurements on the MasterLink and then attach the new LC sensor Cancel: Cancels the attachment of the LC sensor and leaves the stored measurements on the MasterLink. Fetch measurements **Delete measurements** Cancel

## **Appendix C: Install Raw Data Converter**

Both MetriCorr apps export collected data via email, etc. in a ZIP-file format. On MetriCorr's website you can download a "RAW data converter", which takes ZIP-files and converts them into .ACE files. (Compressed comma separated data files).

#### **Procedure to install:**

- 1. Go to MetriCorr website homepage, <u>https://www.metricorr.com</u>
- 2. Go to "Products" > "Free MetriCorr Software"

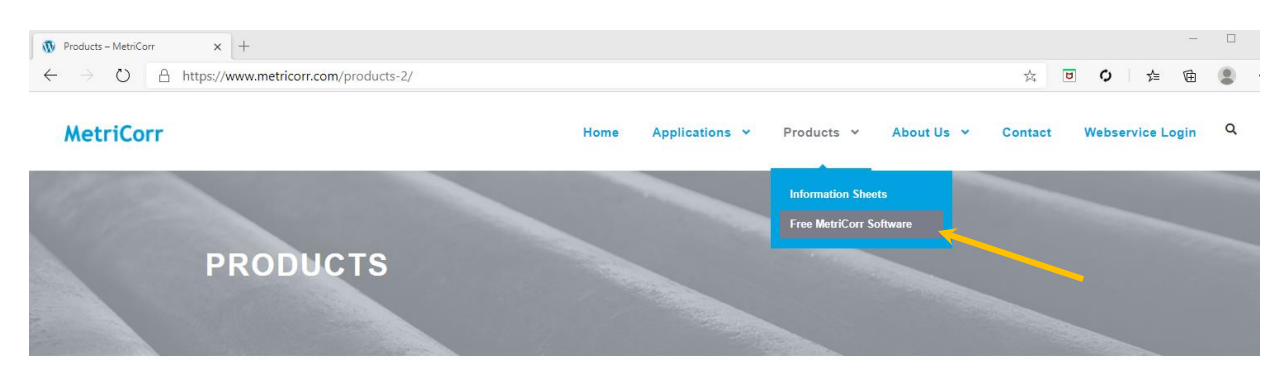

- 3. Click on "Software Raw Data Converter" to download ZIP-file.
- 4. Open ZIP-file and double-click on setup.exe to start installation

| Navn                           | Ændringsdato     | Туре              | Størrelse |
|--------------------------------|------------------|-------------------|-----------|
| 🛃 RawDataConverterAppSetup.msi | 18-11-2020 10:16 | Windows Installer | 10.873 KB |
| Readme.txt                     | 18-11-2020 10:16 | Tekstdokument     | 1 KB      |
| 💽 setup.exe                    | 18-11-2020 10:16 | Program           | 539 KB    |

- 5. During installation, a "Windows protect your PC" can show up
  - a. Select "More information"

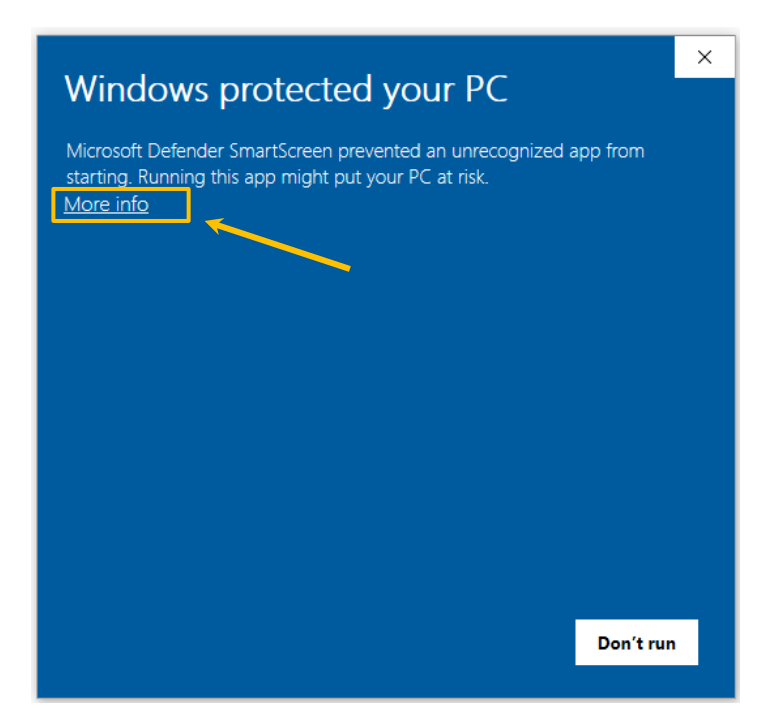

## b. Accept and run the installation

### Windows protected your PC

Microsoft Defender SmartScreen prevented an unrecognized app from starting. Running this app might put your PC at risk. App: setup.exe Publisher: Unknown publisher Unknown publisher

Х

| 6. | Installation of Raw Data Converter will start.            |                                                                                                    |  |  |  |  |  |  |  |
|----|-----------------------------------------------------------|----------------------------------------------------------------------------------------------------|--|--|--|--|--|--|--|
|    | Press "Next > "                                           | The installer will guide you through the steps required to install Raw Data Converter on your<br>computer.                                                                                                    |  |  |  |  |  |  |  |
|    |                                                           | WARNING: This computer program is protected by copyright law and international treaties.<br>Unauthorized duplication or distribution of this program, or any portion of it, may result in severe civil<br>or criminal penalties, and will be prosecuted to the maximum extent possible under the law. |  |  |  |  |  |  |  |
|    |                                                           |                                                                                                    |  |  |  |  |  |  |  |
|    | Select a folder for the installation.<br>Select "Just me" | Select Installation Folder                                                                                                    |  |  |  |  |  |  |  |
|    | Press "Next > "                                           | The installer will install Raw Data Converter to the following folder.<br>To install in this folder, click. "Next". To install to a different folder, enter it below or click. "Browse".                                                                                                    |  |  |  |  |  |  |  |
|    |                                                           | Eolder:<br>C:\Program Files (x86)\MetriCorr\Raw Data Converter\ Browse<br>Disk Cost                                                                                                    |  |  |  |  |  |  |  |
|    |                                                           | Install Raw Data Converter for yourself, or for anyone who uses this computer:                                                                                                    |  |  |  |  |  |  |  |
|    |                                                           |                                                                                                    |  |  |  |  |  |  |  |
|    |                                                           | <ul> <li>Just me</li> </ul>                                                                                                    |  |  |  |  |  |  |  |
|    |                                                           | < Back Next > Cancel                                                                                                    |  |  |  |  |  |  |  |
|    |                                                           | 🔀 Raw Data Converter — 🗆 🗙                                                                                                    |  |  |  |  |  |  |  |
|    | Installation complete                                     | Installation Complete                                                                                                    |  |  |  |  |  |  |  |
|    | Press "Close"                                             | Raw Data Converter has been successfully installed.                                                                                                    |  |  |  |  |  |  |  |
|    |                                                           | Click "Close" to exit.                                                                                                    |  |  |  |  |  |  |  |
|    |                                                           |                                                                                                    |  |  |  |  |  |  |  |
|    |                                                           |                                                                                                    |  |  |  |  |  |  |  |
|    |                                                           | Please use Windows Update to check for any critical updates to the .NET Framework.                                                                                                    |  |  |  |  |  |  |  |
|    |                                                           | < Back Close Cancel                                                                                                    |  |  |  |  |  |  |  |
|    | Installation Completed.                                   | Raw Data Converter                                                                                                    |  |  |  |  |  |  |  |
|    | "Raw Data Converter" icon will                            | Raw Data Conventer                                                                                                    |  |  |  |  |  |  |  |
|    | appear on you computer                                    |                                                                                                    |  |  |  |  |  |  |  |
|    |                                                           |                                                                                                    |  |  |  |  |  |  |  |

MetriCorr

## Appendix D: ".ace" file format

#### Example of ".ace" file opened in Notepad:

Pi20304408-from-2021-05-10-063439-to-2021-06-21-095101.ace - Notepad

– 🛛 🛛

File Edit Format View Help Probe "Pi20304408"

| Probe Type<br>" " | Area (cm <sup>3</sup><br>"32" | 2) Initial<br>"1000" | Thickness (μm) | Certificate Rr<br>"27.27915954589 | (mΩ) Certif<br>284" "27.47 | icate Rc (mΩ)<br>75314331055" | TagNo Tag De<br>"" | scription Logger<br>"" | Type Logger<br>"" | Serial No     | Logger Firmware Versic<br>" " | n                  |
|-------------------|-------------------------------|----------------------|----------------|-----------------------------------|----------------------------|-------------------------------|--------------------|------------------------|-------------------|---------------|-------------------------------|--------------------|
| Received Time     | i                             | Thickness (µm)       | Uac (V)        | Iac (mA)                          | Jac (A/m²)                 | Rs (Ωm²)                      | Idc (mA)           | Jdc (A/m²)             | Edc (V)           | Rr (mΩ)       | Rc (mΩ) RSys (mΩ)             | Eoff,coupon (V) Po |
| 2021-05-10 06:    | 34:39                         | 1000.071689001       | 0.01773626     | 0.001071098                       | 0.000334718                | 52.988649229                  | -0.000059444       | -0.000018576           | 0.00002668        | 27.162776947  | 27.358341217                  | 0.002027674 14     |
| 2021-05-11 08:    | 31:47                         | 1000.084003285       | 0.007959948    | 0.001071098                       | 0.000334718                | 23.78105034                   | 0 0                | 0.00002668             | 27.248392105      | 27.444234848  | -0.010938768                  | 13.366 27.3 0      |
| 2021-05-21 08:    | 55:27                         | 1000.091886078       | 0.101021886    | 0.001130603                       | 0.000353314                | 285.927004372                 | -0.000059444       | -0.000018576           | -0.00005336       | 27.278522491  | 27.474365234                  | 0.015474355 12     |
| 2021-05-21 08:    | 56:45                         | 1000.091622178       | 0.102330737    | 0.001071098                       | 0.000334718                | 305.722151398                 | 0 0                | -0.00008004            | 27.278841019      | 27.474693298  | 0.014220398                   | 12.354 26.8 0      |
| 2021-05-21 10:4   | 45:24                         | 1000.090735263       | 0.101716377    | 0.001130603                       | 0.000353314                | 287.892654891                 | 0.000059444        | 0.000018576            | -0.00005336       | 27.306526184  | 27.502601624                  | 0.012032645 12     |
| 2021-05-21 10:4   | 49:44                         | 1000.095725345       | 0.101502687    | 0.001130603                       | 0.000353314                | 287.287837724                 | -0.000118888       | -0.000037153           | -0.00005336       | 27.307575226  | 27.503520966                  | 0.011178887 12     |
| 2021-05-21 12:    | 39:56                         | 1000.089298882       | 0.100086994    | 0.001130603                       | 0.000353314                | 283.280937177                 | -0.000059444       | -0.000018576           | -0.00008004       | 27.33634758   | 27.532676697                  | 0.014860717 12     |
| 2021-05-21 12:4   | 41:16                         | 1000.086518691       | 0.100273974    | 0.001130603                       | 0.000353314                | 283.810154833                 | 0.000059444        | 0.000018576            | -0.00002668       | 27.337640762  | 27.53405571                   | 0.014033639 12     |
| 2021-06-02 09:    | 56:49                         | 1000.055658876       | 0.087879956    | 0.001130603                       | 0.000353314                | 248.73078027                  | 0.000059444        | 0.000018576            | -0.00002668       | 27.09513092   | 27.290645599                  | 0.009471372 12     |
| 2021-06-21 09:    | 51:01                         | 1000.100124961       | 0.043005086    | 0.001130603                       | 0.000353314                | 121.71932294                  | -0.000059444       | -0.000018576           | 0 27.313          | 808441 27.509 | 677887 0.0066                 | 83022 12.336 27    |

#### Example of ".ace" file imported into Excel:

| Probe            | Pi20304408              |                |                |                |            |              |                         |                  |                 |            |           |                 |           |                 |           |                   |                            |
|------------------|-------------------------|----------------|----------------|----------------|------------|--------------|-------------------------|------------------|-----------------|------------|-----------|-----------------|-----------|-----------------|-----------|-------------------|----------------------------|
|                  |                         |                |                |                |            |              |                         |                  |                 |            |           |                 |           |                 |           |                   |                            |
|                  | Area (cm <sup>2</sup> ) | Initial        | Certificate Rr | Certificate Rc | TagNo      | Tag          | Logger Type             | Logger Serial No | Logger Firmware |            |           |                 |           |                 |           |                   |                            |
| Probe Type       |                         | Thickness (µm) | (mΩ)           | (mΩ)           |            | Description  |                         |                  | Version         |            |           |                 |           |                 |           |                   |                            |
|                  | 32                      |                | 1000           |                |            | 27.27915955  | 27.47753143             |                  |                 |            |           |                 |           |                 |           |                   |                            |
|                  |                         |                |                |                |            |              |                         |                  |                 |            |           |                 |           |                 |           |                   |                            |
| Received Time    | Thickness (µm           | )Uac (V)       | lac (mA)       | Jac (A/m²)     | Rs (Ωm²)   | Idc (mA)     | Jdc (A/m <sup>2</sup> ) | Edc (V)          | Rr (mΩ)         | Rc (mΩ)    | RSys (mΩ) | Eoff,coupon (V) | Power (V) | Temperature (C) | Warning ( | Original Err Code | Source Details Data Source |
| 10-05-2021 06:34 | 1000.071689             | 0.01773626     | 0.001071098    | 0.000334718    | 52.9886492 | -0.000059444 | -1.8576E-05             | 0.00002668       | 27.16277695     | 27.3583412 |           | 0.002027674     | 14.414    | 25.5            | 0 0       | 0xC000000         | AT02839770, 1 MasterLink   |
| 11-05-2021 08:31 | 1000.084003             | 0.007959948    | 0.001071098    | 0.000334718    | 23.7810503 | C            | 0                       | 0.00002668       | 27.24839211     | 27.4442348 |           | -0.010938768    | 13.366    | 27.3            | 0 0       | 0xC000000         | AT02839770, 1 MasterLink   |
| 21-05-2021 08:55 | 1000.091886             | 0.101021886    | 0.001130603    | 0.000353314    | 285.927004 | -0.000059444 | -1.8576E-05             | -0.00005336      | 27.27852249     | 27.4743652 |           | 0.015474355     | 12.359    | 26.7            | 0 0       | 0xC000000         | AT02839770, 1 MasterLink   |
| 21-05-2021 08:56 | 1000.091622             | 0.102330737    | 0.001071098    | 0.000334718    | 305.722151 | C            | 0                       | -0.00008004      | 27.27884102     | 27.4746933 |           | 0.014220398     | 12.354    | 26.8            | ; O (     | 0xC000000         | AT02839770, 1 MasterLink   |
| 21-05-2021 10:45 | 1000.090735             | 0.101716377    | 0.001130603    | 0.000353314    | 287.892655 | 0.000059444  | 0.000018576             | -0.00005336      | 27.30652618     | 27.5026016 |           | 0.012032645     | 12.377    | 26.8            | 0 0       | 0xC000000         | AT02839770, 1 MasterLink   |
| 21-05-2021 10:49 | 1000.095725             | 0.101502687    | 0.001130603    | 0.000353314    | 287.287838 | -0.000118888 | -3.7153E-05             | -0.00005336      | 27.30757523     | 27.503521  |           | 0.011178887     | 12.341    | 27.1            | . 0 (     | 0xC000000         | AT02839770, 1 MasterLink   |
| 21-05-2021 12:39 | 1000.089299             | 0.100086994    | 0.001130603    | 0.000353314    | 283.280937 | -0.000059444 | -1.8576E-05             | -0.00008004      | 27.33634758     | 27.5326767 |           | 0.014860717     | 12.341    | 28.1            | . 0 (     | 0xC000000         | AT02839770, 1 MasterLink   |
| 21-05-2021 12:41 | 1000.086519             | 0.100273974    | 0.001130603    | 0.000353314    | 283.810155 | 0.000059444  | 0.000018576             | -0.00002668      | 27.33764076     | 27.5340557 |           | 0.014033639     | 12.336    | 28.3            | 0 0       | 0xC000000         | AT02839770, 1 MasterLink   |
| 02-06-2021 09:56 | 1000.055659             | 0.087879956    | 0.001130603    | 0.000353314    | 248.73078  | 0.000059444  | 0.000018576             | -0.00002668      | 27.09513092     | 27.2906456 |           | 0.009471372     | 12.309    | 22.6            | 00        | 0xC000000         | AT02839770, 1 MasterLink   |
| 21-06-2021 09:51 | 1000.100125             | 0.043005086    | 0.001130603    | 0.000353314    | 121.719323 | -0.000059444 | -1.8576E-05             | 0                | 27.31380844     | 27.5096779 |           | 0.006083022     | 12.336    | 27.3            | 0 0       | 0xC000000         | AT02839770, 1 MasterLink   |
|                  |                         |                |                |                |            |              |                         |                  |                 |            |           |                 |           |                 |           |                   |                            |

**Please visit:** 

## www.metricorr.com

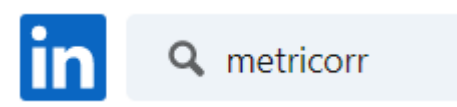

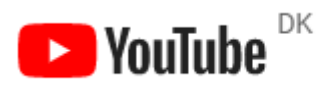

metricorr

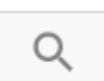

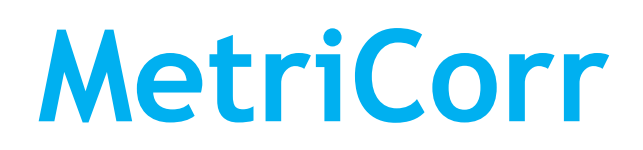

Toerringvej 7 2610 Rodovre Denmark Phone: +45 92 80 80

Email: <a href="mailto:support@metricorr.com">support@metricorr.com</a>

**MetriCorr** 

App Operation Manual

40 | 40